# myguide

How to Enable Guide Segmentation

myguide.org

## Step: 01

### **Open MyGuide Extension**

Select a guide in which you want to enable guide segmentation

Hover over to the corner of the guide and click the four dots

| Open MyGuide Extension                                                  |                                 |
|-------------------------------------------------------------------------|---------------------------------|
| Current Select a guide in which you want to enable guide segmentation   | ge Cloud                        |
| < <b>Q</b> : <b>♥</b>                                                   | + Folder                        |
| Filters My Guides Published Guides                                      |                                 |
| All Guides $ ightarrow$ Miscellaneous $ ightarrow$ Google Chrome        |                                 |
| Google Chrome                                                           | •                               |
| How to stop Google Chrome from Tracking you<br>and showing targeted Ads |                                 |
| How to Turn of Targeted Ads in Gmail and other Google Apps              | Hover over to the corner of the |
| Search on Google                                                        | guide and click the four dots   |
| How to search on Google                                                 |                                 |
| + Guide                                                                 |                                 |
|                                                                         |                                 |
|                                                                         |                                 |
| © MyGuide by EdCast   Privacy & Cookies   Terms                         | •                               |
|                                                                         |                                 |
| MyGuide by EdCast   Privacy & Cookies   Terms                           |                                 |

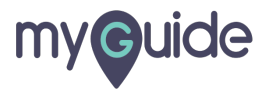

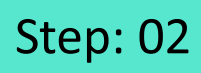

Click "Edit"

| Ģ                            | ÷ :                                           | : ≡      |          |  |
|------------------------------|-----------------------------------------------|----------|----------|--|
| Current Page                 | All Guides Knowled                            | e Cloud  |          |  |
| $\leftarrow$ ( $q$ Search    | ) -                                           | - Folder |          |  |
| Filters My Guides            | Published Guides                              |          |          |  |
| All Guides $>$ Miscellane    | ous 👌 Google Chrome                           |          |          |  |
| Gaogle Chrom                 | 3                                             | •        |          |  |
| How to stop G                | oogle Chrome from Tracking you<br>argeted Ads |          |          |  |
| How to Turn c<br>Google Apps | f Targeted Ads in Gmail and other             |          |          |  |
| Search on Go                 | ogle                                          | Clic     | k "Edit" |  |
| How to search                | on Google                                     | Ģ        |          |  |
| + Guide                      | C Export b                                    | CSV      |          |  |
|                              | Publish                                       |          |          |  |
|                              | 🗋 Сору                                        |          |          |  |
|                              | D History                                     |          |          |  |
|                              | 🗓 Delete                                      |          |          |  |
| © MyGuide by EdCast   F      | rivacy & Cookies   Terms                      | <b>e</b> |          |  |
|                              |                                               |          |          |  |
|                              |                                               |          |          |  |

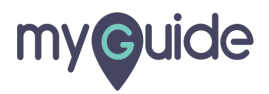

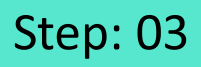

This feature needs to be enabled from the Super Admin and later we need to add roles, countries and cities in our MyGuide Org Account

Scroll down to the section - Segmentation

| Current This feature needs to be enabled from the Super Admin and later we need to add roles, countries and cities in our MyGuide Org Account | iii iii iii iii iii iii iii iii iii ii |
|----------------------------------------------------------------------------------------------------|----------------------------------------|
| Advanced Settings                                                                                                    | ~                                      |
| Beacon                                                                                                    | ~                                      |
| Create Rules                                                                                                    | ~                                      |
| Narrator                                                                                                    | ~                                      |
| Video                                                                                                    | ~                                      |
| Survey                                                                                                    | ~                                      |
| Push Notification                                                                                                    | ~                                      |
| Allow Downloads                                                                                                    | Scroll down to the section -           |
| Segmentation                                                                                                    | Segmentation                           |
| Update Cancel                                                                                                    | · ·                                    |
| S MyGuide by EdCast   Privacy & Cookies   Terms                                                                                               |                                        |
|                                                                                                    |                                        |

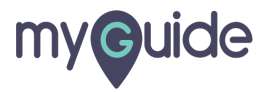

Step: 04

Select suitable option for each field

| ¢                                                      | ≡               |                                          |
|--------------------------------------------------------|-----------------|------------------------------------------|
| Current Page All Guides Narrator                       | Knowledge Cloud |                                          |
| Video                                                  | ~               |                                          |
| Survey                                                 | ~               |                                          |
| Push Notification                                      | ~               |                                          |
| Allow Downloads                                        | ~               |                                          |
| Segmentation                                           | ^               |                                          |
| This Guide will only be accessible to following Role:  | ş               |                                          |
| Select a Role                                          |                 |                                          |
| This Guide will only be accessible in following Coun   | tries           | Select suitable option for each<br>field |
| Select a Country                                       |                 | ©                                        |
| This Guide will only be accessible in following Cities |                 |                                          |
| Select a City                                          |                 |                                          |
|                                                        |                 |                                          |
| Update Cancel                                          |                 |                                          |
| O MyGuide by EdCast   Privacy & Cookies   Terms        | •               |                                          |
|                                                        |                 |                                          |

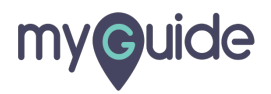

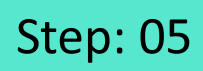

After adding all the details, click "Update"

| Ø                                                         |                          | ≡ ≡              |         |  |
|-----------------------------------------------------------|--------------------------|------------------|---------|--|
| Current Page All Gui                                      | uides k                  | nowledge Cloud   |         |  |
| Video                                                     |                          | ~                |         |  |
| Survey                                                    |                          | ~                |         |  |
| Push Notification                                         |                          | ~                |         |  |
| Allow Downloads                                           |                          | ~                |         |  |
| Segmentation                                              |                          | ^                |         |  |
| This Guide will only be accessible to following Roles     |                          |                  |         |  |
| Creator × Select a Role                                   |                          |                  |         |  |
| This Guide will only be accessible in following Countries |                          |                  |         |  |
| USA x Select a Country                                    |                          |                  |         |  |
| This Guide will only be accessible in following Cities    |                          |                  |         |  |
| San Francisco x Select a City                             | After adding<br>"Update" | all the details, | , click |  |
| Update                                                    | V                        |                  |         |  |
| © MyGuide by EdCast   Privacy & Cookies                   | Terms                    | <b>(</b>         |         |  |

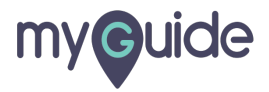

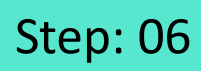

#### Publish the guide!

| ¢                                                          | 0 Ⅲ ≡                                                                   |  |  |  |
|------------------------------------------------------------|-------------------------------------------------------------------------|--|--|--|
| Current Page All Guide                                     | tes Knowledge Cloud                                                     |  |  |  |
| $\leftarrow (\mathbf{q} \text{ Search})$                   | + Folder                                                                |  |  |  |
| Filters My Guides Published 0                              | Guides                                                                  |  |  |  |
| All Guides 👌 Miscellaneous 🍃 Google Chron                  | 19                                                                      |  |  |  |
| Google Chrome                                              | • •                                                                     |  |  |  |
| How to stop Google Chrome from<br>and showing targeted Ads | How to stop Google Chrome from Tracking you<br>and showing targeted Ads |  |  |  |
| How to Turn of Targeted Ads in Gr<br>Google Apps           | How to Turn of Targeted Ads in Gmail and other<br>Google Apps           |  |  |  |
| Search on Google                                           |                                                                         |  |  |  |
|                                                            | 🖾 Edit                                                                  |  |  |  |
| How to search on Google                                    | [2] Export                                                              |  |  |  |
| + Guide                                                    | 다 Export to CSV                                                         |  |  |  |
|                                                            | A Unlock                                                                |  |  |  |
|                                                            | Publish     C                                                           |  |  |  |
|                                                            | Осору                                                                   |  |  |  |
|                                                            | 3 History                                                               |  |  |  |
| © MyGuide by EdCast   Privacy & Cookies   Te               | erris 😰                                                                 |  |  |  |
|                                                            |                                                                         |  |  |  |
|                                                            |                                                                         |  |  |  |

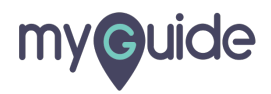

## Make sure to publish the "Folder", "Sub Folder" of this Workflow Guide

Click on "Ok" button!

| Current Make sure to publish the<br>"Folder", "Sub Folder" of this<br>Workflow Guide |
|--------------------------------------------------------------------------------------|
| + Folder                                                                             |
| Filters My Guides Published Guides                                                   |
| All Guides 🖒 Sample Folder 👌 Sample Sub Folder                                       |
| Guide published successfully, the video will be available shortly.                   |
| MyGuide by EdCast   Privacy & Cookies   Terms                                        |
|                                                                                      |

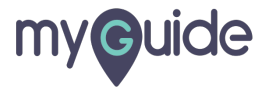

# **Thank You!**

myguide.org

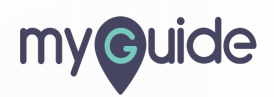